## Ajouter une image à un groupe

## Étape 1 : Aller dans les paramètres du groupe

1/3

- Aller dans l'espace de cours souhaité ;
- cliquer dans l'onglet "Participants" :

| <b>oisir une action</b><br>Groupes                                                                                                    |               |          |           | ÷   | I | nscrire | des ut | ilisate | ULS |  |
|----------------------------------------------------------------------------------------------------|---------------|----------|-----------|-----|---|---------|--------|---------|-----|--|
| <b>Inscriptions</b><br>Utilisateurs inscrits<br>Méthodes d'inscription                                                                   |               |          |           |     |   |         |        |         |     |  |
| Groupes                                                                                                    |               |          |           |     |   |         |        |         |     |  |
| Groupes 2<br>Groupements<br>Vue d'ensemble<br>Permissions<br>Permissions<br>Autres utilisateurs (visiteurs anony<br>Voir les permissions | ymes et établ | issement | s normano | ls) |   |         |        |         |     |  |

- Sélectionner le groupe à modifier (1)
- Cliquer sur modifier les réglages du groupe (2)

| Chois | sir ur | ne a | ction |
|-------|--------|------|-------|
|-------|--------|------|-------|

## **ML4 Groupes**

| Groupes                           |  |
|-----------------------------------|--|
| Groupe 1 (2)                      |  |
|                                   |  |
| Modifier les réglages du groupe   |  |
| Supprimer le groupe sélectionné   |  |
| Créer un groupe                   |  |
| Créer des groupes automatiquement |  |
| Importer des groupes              |  |
|                                   |  |

- Ajouter une image
- Enregistrer

## 18/07/2025 19:07

| ✓ Généraux            |   |                                                        |
|-----------------------|---|--------------------------------------------------------|
| Nom du groupe         | 0 | Groupe 1                                               |
| Identifiant de groupe | 0 |                                                        |
| Description du groupe |   |                                                        |
|                       |   |                                                        |
|                       |   |                                                        |
|                       |   |                                                        |
|                       |   |                                                        |
|                       |   |                                                        |
|                       |   |                                                        |
| Clef d'inscription    | 0 | Cliquer pour saisir du texte 🖋 🧿                       |
| Messagerie de groupe  | 0 | Non +                                                  |
| Image actuelle        |   | Aucun                                                  |
| Nouvelle image        | 0 | Choisir un fichier                                     |
|                       |   |                                                        |
|                       |   | Vous pouvez glisser des fichiers ici pour les ajouter. |
|                       | 2 | Enregistrer Annuler                                    |

3/3

| From:<br>https://webcemu.unicaen.fr/dokuwiki/ - <b>CEMU</b>                                                                                                    |  |
|----------------------------------------------------------------------------------------------------|--|
| Permanent link:<br>https://webcemu.unicaen.fr/dokuwiki/doku.php?id=moodle4:inscriptions:inscriptions:gestion_des_groupes:attribuer_image_groupe&rev=1705416340 |  |
| Last update: 16/01/2024 15:45                                                                                                    |  |